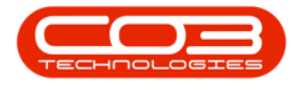

## **SALES**

## **INVOICES - COMMENT AND REFERENCE**

The comment and reference feature on the Sales Invoices listing screen allows you to add or edit a comment and / or reference for a Sales Invoice, irrespective of the Status the Invoice appear in.

## Ribbon Access: Sales > Invoices

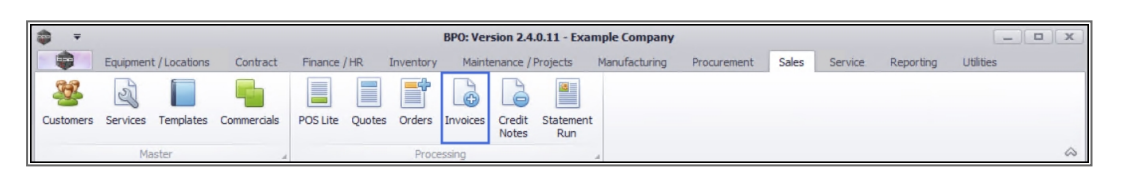

- 1. The *Sales Invoices* listing screen will display.
- 2. Select the *Site* where the invoice has been created.
  - The example has *Durban* selected.
- Click on the *row* of the invoice you wish to Add or Edit a comment and / or reference.
- 4. Click on *Comment and Reference*.

Short cut key: *Right click* to display the *Process* menu list. Click on *Comment and Reference*.

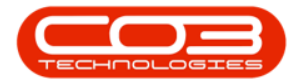

|                                | 1           |                  | Sales Invoi                  | ces - BPO: Ve        | rsion 2.4.0.11 - Exar | nple Company  |                 |            |                          |                 |
|--------------------------------|-------------|------------------|------------------------------|----------------------|-----------------------|---------------|-----------------|------------|--------------------------|-----------------|
| Home Equipment / Lo            | cations Co  | ontract Financ   | e / HR Inventory             | Maintenance          | e / Projects Manufa   | cturing Procu | rement Sal      | es Servi   | ce Reporting Utilities   | _ 8             |
| Add Edit Comment and Reference | ew Save L   | ayout Workspac   | es Print Send In<br>To Print | voices Expo<br>Queue | Durban<br>Printed     | Refresh       |                 |            |                          |                 |
| Links a                        | rag a colum | der here to grou |                              | 2                    |                       |               |                 |            |                          |                 |
| Enter text to search P         | InvoiceNo   | CustomerCode     | OustomerName                 | DeptName             | InvoiceDescription    | InvoiceValue  | InvoiceStat     | Ourrency   | CrNotes                  | CrTotal         |
| Functions                      |             | RDC              | RDC                          | alle                 |                       | =             | alle            | alle       | all c                    | =               |
| runcoons                       | TNIV0000E42 | RUT0001          | Ruilders Sterebours          |                      |                       | E7E 00        | Drinted         | 740        |                          | 0.00            |
| Issues                         | INV0000541  | D010001          | Dink Shoes                   |                      | tect email            | 241 500 00    | Printed         | ZAR<br>ZAD |                          | 0.00            |
|                                | INV0000536  | YES001           | Young Electric               |                      | teting 123            | 2,415.00      | Printed         | ZAR        | CN0000144 (N)            | 2,415.00        |
|                                | INV0000535  | HOP001           | Hope Works (Ptv) Ltd         |                      | test test             | 4.025.00      | Printed         | ZAR        | CN0000143 (N)            | 4.025.00        |
|                                | INV0000534  | PAN001           | Panda Copiers                |                      | test                  | 190.00        | Printed         | USD        | CN0000145 (N)            | 190.00          |
|                                | INV0000533  | PIN0001          | Pink Shoes                   |                      | Tech                  | 1,213.71      | Printed         | ZAR        |                          | 0.00            |
| 3                              | INV0000532  | PIN0001          | Pink Shoes                   |                      | test                  | 0.00          | Printed         | ZAR        |                          | 0.00            |
|                                | INV0000531  | PIN0001          | Pink Shoes                   |                      | test                  | 0.00          | Printed         | ZAR        |                          | 0.00            |
| -                              | INV0000530  | HOP001           | Hope Works (Pty) Ltd         |                      | test                  | 74.89         | Printed         | ZAR        |                          | 0.00            |
|                                | INV0000529  | HOP001           | Hope Works (Pty) Ltd         |                      | test                  | 0.00          | Printed         | ZAR        |                          | 0.00            |
|                                | INV0000528  | PIN0001          | Pink Shoes                   |                      | Swap out Invoice      | 5,175.00      | Printed         | ZAR        |                          | 0.00            |
|                                | INV0000526  | PIN0001          | Pink Shoes                   |                      | new copier            | 241,895.60    | Printed         | ZAR        |                          | 0.00            |
|                                | INV0000525  | BIG0001          | Big Bargains                 |                      | Test email            | 602.60        | Printed         | ZAR        |                          | 0.00            |
|                                | INV0000524  | HOP001           | Hope Works (Pty) Ltd         |                      | test                  | 14,651.95     | Printed         | ZAR        | CN0000139 (P)            | 14,651.95       |
|                                | INV0000523  | HOP001           | Hope Works (Pty) Ltd         |                      | test                  | 14,674.90     | Printed         | ZAR        | CN0000138 (P)            | 14,674.90       |
|                                | INV0000522  | TIA001           | Titan Group                  |                      | 1234                  | 575.00        | Printed         | ZAR        |                          | 0.00            |
|                                | INV0000521  | GET001           | Get Up and Go                |                      | test                  | 621.00        | Printed         | ZAR        |                          | 0.00            |
|                                | INV0000520  | GET001           | Get Up and Go                |                      | 1234                  | 1,104.00      | Printed         | ZAR        |                          | 0.00            |
|                                | INV0000519  | GET001           | Get Up and Go                |                      | 1234                  | 993.60        | Printed         | ZAR        |                          | 0.00            |
|                                | INV0000518  | NEW102           | New Customer                 |                      | test                  | 621.00        | Printed         | ZAR        |                          | 0.00            |
|                                |             |                  |                              |                      |                       |               |                 |            |                          |                 |
|                                |             |                  |                              |                      |                       |               |                 |            |                          |                 |
| Open Windows T                 |             |                  |                              |                      |                       |               | Licer : Juland  | ak 02/03   | 2021 Version : 2.4.0.11  | Example Company |
| opun milliona                  |             |                  |                              |                      |                       |               | user : Juidi lu | un 02/03/  | LULI VEI 30/1 : 2.4.0.11 | example company |

- 5. The *Invoice No. [invoice number] comment maintenance* screen will display.
- 6. If a Reference number and comments have already been added for the Invoice, then these fields will be populated.

These fields are mandatory fields on this screen and can therefore not be left blank.

- **Reference:** Type the reference number for the Invoice or make the required changes to the existing reference number.
- **Comments:** Type the comments for the Invoice, or make the necessary changes to the comments. The comments will appear on the Invoice.
- 7. When finished updating the screen, click on *OK* to save the reference and comments to the Invoice, or
  - Click *Back* to discard any changes.

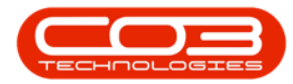

| <b>\$</b> 7 | ,                    | 5                        |                | Invoice No: INV | 0000541 con | nment maintenance - BF | 0: Version 2.4.0.1 | 1 - Example Co | mpany   |            |               |           |             |       | x |
|-------------|----------------------|--------------------------|----------------|-----------------|-------------|------------------------|--------------------|----------------|---------|------------|---------------|-----------|-------------|-------|---|
|             | Home                 | Equipment / Locations    | Contract       | Finance / HR    | Inventory   | Maintenance / Projects | Manufacturing      | Procurement    | Sales   | Service    | Reporting     | Utilities | -           | ₽     | х |
|             |                      |                          |                |                 |             |                        |                    |                |         |            |               |           |             |       |   |
| Ok          | Back                 |                          |                |                 |             |                        |                    |                |         |            |               |           |             |       |   |
|             |                      | 7                        |                |                 |             |                        |                    |                |         |            |               |           |             |       |   |
| Proci       | ess 4                |                          |                |                 |             |                        |                    |                |         |            |               |           |             |       | ~ |
|             | Reference            | PO: 23676                |                | •               |             |                        |                    |                |         |            |               |           |             |       |   |
|             | Comments             | Please refer to the Term | ns and Conditi | 015 A +         |             | -0                     |                    |                |         |            |               |           |             |       |   |
| Open W      | /indows <del>*</del> |                          |                |                 |             |                        |                    | User : J       | ulandaK | 02/03/2021 | Version : 2.4 | 4.0.11    | Example Cor | npany |   |

- 8. You will return to the *Sales Invoices listing* screen.
- 9. The updated **Reference number** will display in the *Invoice Description* field.
  - Use the scroll bar at the bottom of the screen to the view the updated **Comments** in the *Comments* column.

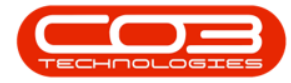

## Invoices - Comment and References

| <b>\$</b> 7 |            |            |         | 8           |                 | Sales Invoid         | es - BPO: Ver | sion 2.4.0.11 - Exar | nple Company                |                |            |                          |                 |
|-------------|------------|------------|---------|-------------|-----------------|----------------------|---------------|----------------------|-----------------------------|----------------|------------|--------------------------|-----------------|
|             | Home       | Equipme    | ent / L | ocations C  | ontract Financ  | e / HR Inventory     | Maintenance   | / Projects Manufa    | cturing Procu               | rement Sa      | les Servi  | ce Reporting Utilitie    | s — 🗗           |
| Ð           | 1          | •          |         |             |                 | <b>e</b>             | 858           | Durban               | • 🚱                         |                |            |                          |                 |
| Add         | Edit       | Comment an | d ۱     | /iew Save l | Layout Workspac | es Print Send In     | voices Export | t Printed            | <ul> <li>Refresh</li> </ul> |                |            |                          |                 |
|             | Ma         | aintain    |         |             | Format          | Print                | Queue         | Curren               | +                           |                |            |                          |                 |
| tinks       |            |            |         |             | - Office        |                      |               | a conc               |                             |                |            |                          |                 |
| Enter tev   | rt to sear | ch         | 4       |             |                 |                      |               |                      |                             | 9              |            |                          |                 |
| Linter tex  | tt to sear |            | ~       | InvoiceNo   | CustomerCode    | CustomerName         | DeptName      | InvoiceDescription   | InvoiceValue                | InvoiceStat    | Currency   | CrNotes                  | CrTotal         |
| Fund        | ctions     |            |         | P #00       | ROC             | REC                  | 1 <b>0</b> 0  | * <b>B</b> ¢         | =                           | 8 <b>0</b> 0,1 | 8 C        | 8 <b>0</b> 0             | =               |
|             |            |            |         | INV0000543  | 8 BUI0001       | Builders Storehouse  |               |                      | 575.00                      | Printed        | ZAR        |                          | 0.00            |
| Iss         | ues        |            |         | INV0000541  | PIN0001         | Pink Shoes           |               | PO: 23676            | 241,500.00                  | Printed        | ZAR        |                          | 0.00            |
|             |            |            |         | INV0000536  | 5 YES001        | Young Electric       |               | teting 123           | 2,415.00                    | Printed        | ZAR        | CN0000144 (N)            | 2,415.00        |
|             |            |            |         | INV0000535  | 5 HOP001        | Hope Works (Pty) Ltd |               | test test            | 4,025.00                    | Printed        | ZAR        | CN0000143 (N)            | 4,025.00        |
|             |            |            |         | INV0000534  | PAN001          | Panda Copiers        |               | test                 | , 190.00                    | Printed        | USD        | CN0000145 (N)            | 190.00          |
|             |            |            |         | INV0000533  | 8 PIN0001       | Pink Shoes           |               | Tech                 | , 1,213.71                  | Printed        | ZAR        |                          | 0.00            |
|             |            |            |         | INV0000532  | 2 PIN0001       | Pink Shoes           |               | test                 | ,′ 0.00                     | Printed        | ZAR        |                          | 0.00            |
|             |            |            |         | INV0000531  | PIN0001         | Pink Shoes           |               | test ,               | 0.00                        | Printed        | ZAR        |                          | 0.00            |
|             |            |            |         | INV0000530  | HOP001          | Hope Works (Pty) Ltd |               | test ,'              | 74.89                       | Printed        | ZAR        |                          | 0.00            |
|             |            |            |         | INV0000529  | HOP001          | Hope Works (Pty) Ltd |               | test ,               | 0.00                        | Printed        | ZAR        |                          | 0.00            |
|             |            |            |         | INV0000528  | 8 PIN0001       | Pink Shoes           |               | Swap out Invoice     | 5,175.00                    | Printed        | ZAR        |                          | 0.00            |
|             |            |            |         | INV0000526  | 5 PIN0001       | Pink Shoes           |               | new copier           | 241,895.60                  | Printed        | ZAR        |                          | 0.00            |
|             |            |            |         | INV0000525  | 5 BIG0001       | Big Bargains         |               | Test email           | 602.60                      | Printed        | ZAR        |                          | 0.00            |
|             |            |            |         | INV0000524  | HOP001          | Hope Works (Pty) Ltd |               | test                 | 14,651.95                   | Printed        | ZAR        | CN0000139 (P)            | 14,651.95       |
|             |            |            |         | INV0000523  | B HOP001        | Hope Works (Pty) Ltd |               | test                 | 14,674.90                   | Printed        | ZAR        | CN0000138 (P)            | 14,674.90       |
|             |            |            |         | INV0000522  | 2 TIA001        | Titan Group          | 1             | 1234                 | 575.00                      | Printed        | ZAR        |                          | 0.00            |
|             |            |            |         | INV0000521  | GET001          | Get Up and Go        | 1             | test                 | 621.00                      | Printed        | ZAR        |                          | 0.00            |
|             |            |            |         | INV0000520  | GET001          | Get Up and Go        | 1             | 1234                 | 1,104.00                    | Printed        | ZAR        |                          | 0.00            |
|             |            |            |         | INV0000519  | GET001          | Get Up and Go        | 1             | 1234                 | 993.60                      | Printed        | ZAR        |                          | 0.00            |
|             |            |            |         | INV0000518  | 8 NEW102        | New Customer         | 1             | test                 | 621.00                      | Printed        | ZAR        |                          | 0.00            |
|             |            |            |         | 4           |                 | r.                   |               |                      |                             |                |            |                          |                 |
| Open Wir    | ndows 🕶    |            | (       |             |                 |                      |               |                      |                             | User : Juland  | laK 02/03/ | /2021 Version : 2.4.0.11 | Example Company |

10. Navigate to the <u>View Customer Invoice</u> screen to view the changes and / or additions to the Reference and Comments for the Invoice.

|                                  |                    |               |          |           | Cuctomor Inu                        | oico TMV    | 0000E41 BDO: Vo                                                                                                    | ncion 240    |       | Evample       | ompany        |          |            |                  |        |        | ×   |
|----------------------------------|--------------------|---------------|----------|-----------|-------------------------------------|-------------|----------------------------------------------------------------------------------------------------|--------------|-------|---------------|---------------|----------|------------|------------------|--------|--------|-----|
| -                                |                    |               |          | _         | Customer Inv                        | oice - Tivy | 0000541 - BPO: ve                                                                                                    | rsion 2.4.0. | .11   | - Example (   | ompany        |          |            |                  |        | -      | -   |
| Home                             | Equipment / Loc    | ations Cor    | ntract   | Finance / | HR Invento                          | ry Mair     | itenance / Projects                                                                                                    | Manufactu    | uring | g Procure     | ment Sale     | s Servio | e Report   | ing Utilities    | -      | D*     | ×   |
| (-)                              |                    |               |          |           |                                     |             |                                                                                                    |              |       |               |               |          |            |                  |        |        |     |
| Back Save Lay                    | rout Print         |               |          |           |                                     |             |                                                                                                    |              |       |               |               |          |            |                  |        |        |     |
|                                  |                    |               |          |           |                                     |             |                                                                                                    |              |       |               |               |          |            |                  |        |        | ~   |
| Maint Pormat                     | A Print A          |               |          |           |                                     |             |                                                                                                    | [            | _     |               |               |          |            |                  |        |        | ~   |
| Customer Name                    | Pink Shoes         |               |          | *         | Reference                           | PO: 23676   | 5                                                                                                    | *            | B     | Billing addre | 55            |          | _          |                  |        |        |     |
| Contact Name                     | Sam Twins          |               |          | •         | Status                              | Printed     | 1                                                                                                    | ~            |       |               |               | -        |            |                  |        |        |     |
| Commercial Type Class Commercial |                    |               | Υ.       | *         | Date & Time 04/02/2021 🔹 14:42:52 🗘 |             |                                                                                                    |              |       |               |               |          |            |                  |        |        |     |
| Salesman                         | Kame Pillay        |               | *        | •         |                                     |             | ·                                                                                                    |              | -     | shipping add  | iress         |          |            |                  |        |        |     |
| Billing Customer                 | Pink Shoes         |               |          | * B       | illing Contact                      | Sam Twins   | i `.                                                                                                    | •            |       |               |               |          |            |                  |        |        |     |
| Invoice Currency                 | South African Ran  | hd            | Ŧ        | Ex        | cchange Rate                        |             |                                                                                                    | 1.0 •        |       |               |               |          |            |                  |        |        |     |
| Tax Rate                         |                    |               | 15 Ç     |           |                                     | Suppr       | ess Line Detail on                                                                                                    | Print        | A     | ddresses      | Related Refer | ences    |            |                  |        |        |     |
| SuppressOnPrint                  | ItemType           | ItemCode      | ItemDe   | scription | InvoiceLineDe                       | scription   | WarehouseName                                                                                                    | BatchSerial  | INo   | Quantity      | UnitCost      | Markup   | Discount   | UnitSellingPrice | BaseCc | yPrice | Ta  |
| <b>♀</b> # <b>□</b> ¢            | a∎c                | a 🗖 c         | ROC      |           | R <b>O</b> C                        |             | s 🗖 c                                                                                                    | n 🗖 C        |       | `             | -             | -        | -          | -                | -      |        | -   |
| ▶ No                             | INVN               | SP500         | Sprint 0 | Colour Co | Sprint Colour                       | Copier      | Main Warehouse                                                                                                    |              |       | `1.00         | 0.000         | 0.000    | 0.000      | 210,000.000      | 210,   | 000.00 | 0   |
|                                  |                    |               |          |           |                                     |             |                                                                                                    |              |       | · · ·         |               |          |            |                  |        |        |     |
|                                  |                    |               |          |           |                                     |             |                                                                                                    |              |       |               | ``            |          |            |                  |        |        |     |
|                                  |                    |               |          |           |                                     |             |                                                                                                    |              |       |               | 10            |          |            |                  |        |        |     |
|                                  |                    |               |          |           |                                     |             |                                                                                                    |              |       |               | - 1           |          |            |                  |        |        |     |
|                                  |                    |               |          |           |                                     |             |                                                                                                    |              |       | 11            |               |          |            |                  |        |        |     |
|                                  |                    |               |          |           |                                     |             |                                                                                                    |              | 2     | 1             |               |          |            |                  |        |        |     |
|                                  |                    |               |          |           |                                     |             |                                                                                                    | 1.1          |       |               |               |          |            |                  |        |        |     |
|                                  |                    |               |          |           |                                     |             |                                                                                                    | 1            |       |               |               |          |            |                  |        |        |     |
|                                  |                    |               |          |           |                                     |             | 1.1                                                                                                    |              |       |               |               |          |            |                  |        |        |     |
| 4                                |                    |               |          |           |                                     | _           | and the second second s |              |       |               |               |          |            |                  |        |        | +   |
| Comment Please                   | refer to the Terms | and Condition | ns       |           |                                     | ^           | -                                                                                                    |              |       |               |               |          | Sub Total  |                  | 2      | 10,000 | .00 |
|                                  |                    |               |          |           |                                     | 4           |                                                                                                    |              |       |               |               |          | VAT        |                  |        | 31,500 | .00 |
|                                  |                    |               |          |           |                                     | ~           |                                                                                                    |              |       |               |               |          | 17-1-1     |                  | -      | 41 500 | 00  |
|                                  |                    |               |          |           |                                     |             |                                                                                                    |              |       |               |               | G        | rand lotal |                  | 2      | -1,500 |     |

MNU.063.004